## Redeem a Coupon (iOS)

- Log In to the App-
- Use the left side hamburger menu. (image 1)
- My Account– My Subscription
- You should see the coupon there (image 2)
- Redeem Now
- Redeem Offer (image 3)
- Your phone will prompt you to ok and confirm billing.
- YOU WILL NOT BE CHARGED— this is for their purposes.
- Confirm by returning to My Subscription (image 4)

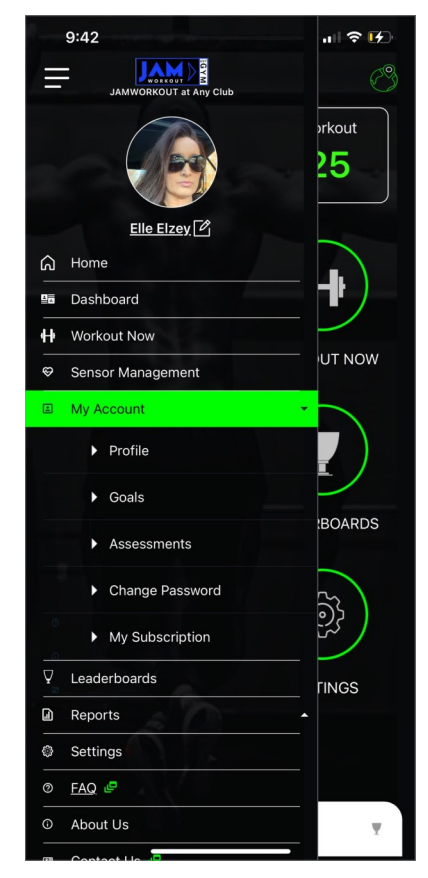

Image 1

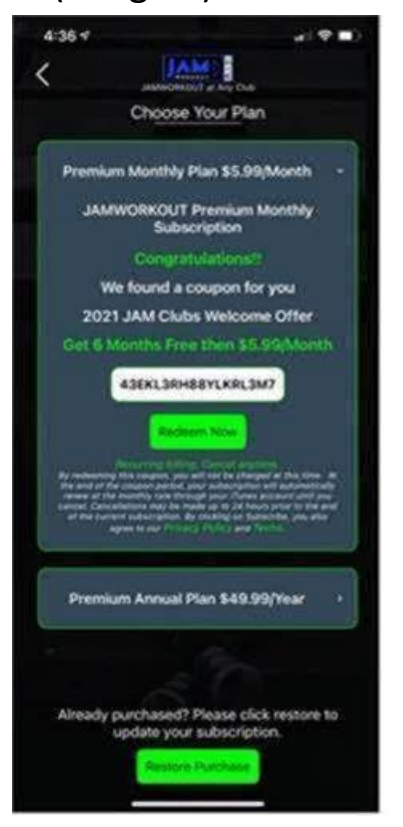

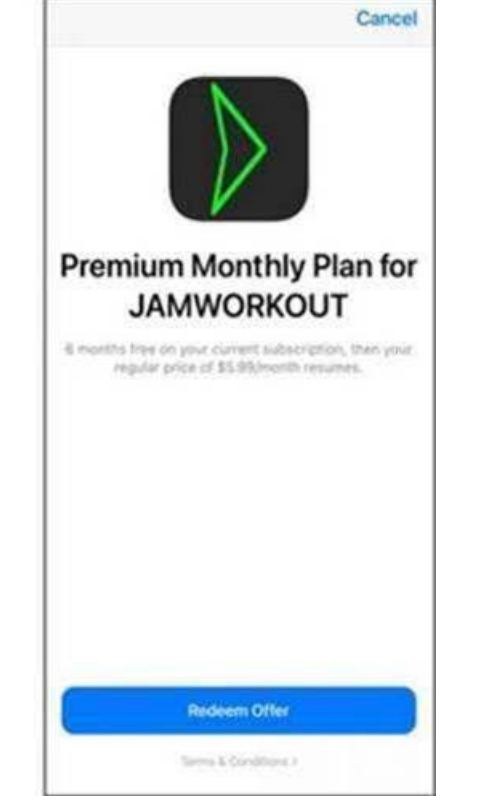

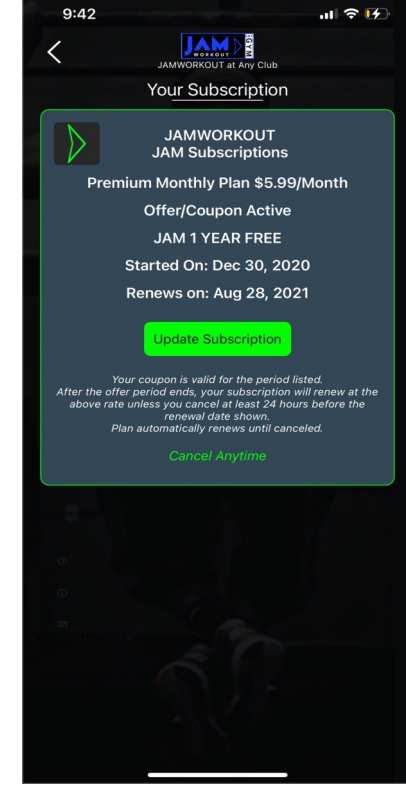

Image 2

Image 3

## Redeem a Coupon (android)

- Log In to the App-
- Use the left side hamburger menu. (image 1)
- My Account– My Subscription
- You should see the coupon there (image 2)
- Redeem Now
- You will need to enter your billing info
- YOU WILL NOT BE CHARGED— this is for their purposes.
- Confirm the coupon is applied by checking My Subscription again. (Image 3)

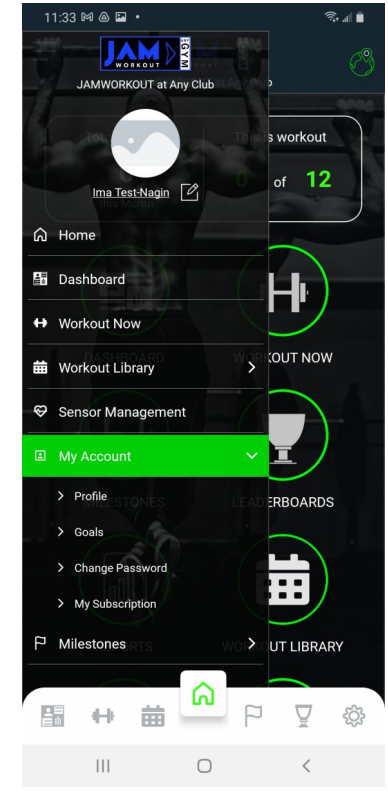

Image 1

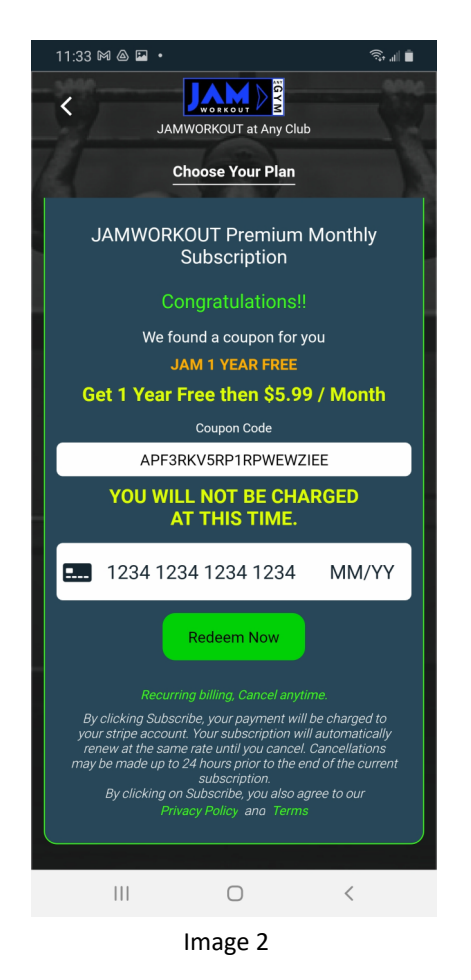

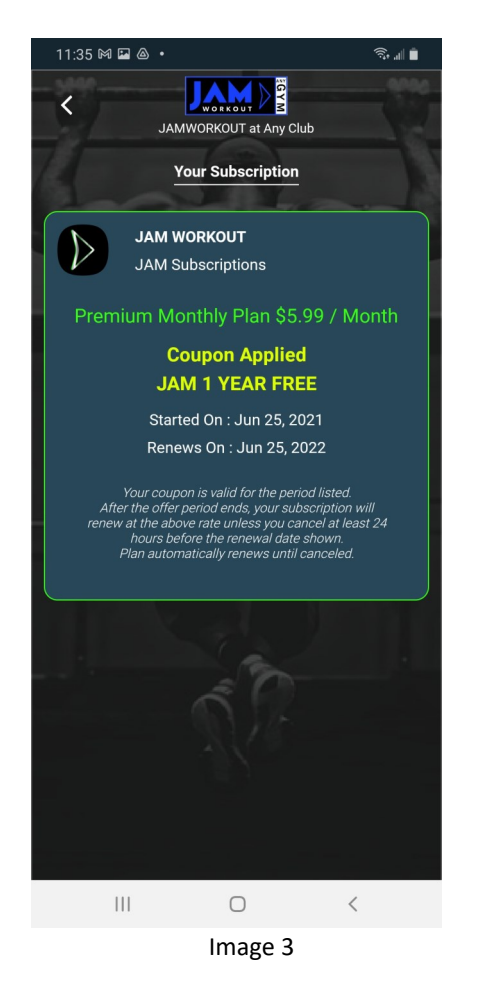